## Apply a Multi-Car Discount – Auto/PowerSports

#### **Description**

A policy is eligible for multi-car discount when two or more vehicles on a policy have liability coverage or a single-vehicle policy which has a company car indicated.

The system will calculate the discount, based on the vehicles on a policy. If there is another policy, in the household with qualifying vehicles, you would indicate them in the "Household Composition" section. This job aid demonstrates the basic steps to add Household Composition information to an existing Auto or PowerSports policy.

This same information can (and should) be filled out during a new submission, if applicable.

| Step 1                                                                                                    |                                                                                                    |
|----------------------------------------------------------------------------------------------------|----------------------------------------------------------------------------------------------------|
| Action                                                                                                    | Screen                                                                                                    |
| On the "Policy Info" screen:<br>• Locate the "Household Composition"<br>section.<br>In this example, the auto policy is bound<br>and no additional auto policies in the<br>household are indicated. | PolicyCenter* Desigtop Account Policy Search Ieam Administration Testing Training Image: Control of Control of Control |

#### By accepting a copy of these materials:

(1) I agree that I am either: (a) an employee or Contractor working for Nationwide Mutual Insurance Company or one of its affiliates or subsidiaries ("Nationwide"); or (b) an Independent Sales Agent who has a contract and valid appointment with Nationwide; or (c) an employee of or an independent contractor retained by an Independent Sales Agent; or (d) an Independent Adjuster who has a contract with Nationwide; or (e) an employee of or an independent and valid appointment with Nationwide; or (e) an employee of or an independent contractor retained by an Independent Adjuster.

(2) I agree that the information contained in this training presentation is confidential and proprietary to Nationwide and may not be disclosed or provided to third parties without Nationwide's prior written consent.

(3) I acknowledge that: (i) certain information contained in this training presentation may be applicable to licensed individuals only and access to this information should not be construed as permission to perform any functions that would require a license; and (ii) I am responsible for acting in accordance with all applicable laws and regulations.

(4) I agree that I will return or destroy any material provided to me during this training, including any copies of such training material, when or if any of the following circumstances apply: (a) my Independent Sales Agent agreement with Nationwide is cancelled or I no longer hold any appointments with Nationwide; (b) my employment with or contract with a Nationwide Independent Sales Agent is terminated; (c) my Independent Adjuster contract with Nationwide is terminated; (d) my employment with or contract with a Nationwide Independent Adjuster is terminated; or (e) my employment or contract with Nationwide is terminated for any reason.

# Nation

## Apply a Multi-Car Discount – Auto/ PowerSports (2 of 3)

#### Step 2

| Action                                                                                                    | Screen                                                                                                    |
|----------------------------------------------------------------------------------------------------|----------------------------------------------------------------------------------------------------|
| <ul> <li>To make a change to the policy:</li> <li>Select the "Actions" drop-down menu arrow.</li> <li>Select "Change Policy" from the drop-down menu.</li> </ul> | PolicyConter® Desistop      Account      Policy Search      Ieam Administration      Testing      Training      Training      Policy Information      Policy Contract     Policy Contract     Policy Details     Term Type     6 m     Number of Terms     1     Effective Date     307     Eportee Date     307     Eportee Date     307     Eaord Palicy     Rever Policy     Rever Policy     Transfer/Reverte Policy     Tonds     Summary     Source     Summary     Source     Summary     S     |
| Step 3                                                                                                    |                                                                                                    |
| Action                                                                                                    | Screen                                                                                                    |
| On the "Start Policy Change" screen:<br>Enter the "Effective Date". The Effective<br>date defaults to today's date but may be<br>changed.                        | PolicyCenter® Desigtop  Account  Policy  Search  Farm Administration  Testing  Training  File  Folicy  Folicy |

Select the "Next" button.

#### Step 4

#### Action

On the "Policy Info" screen:

• Select the "Yes" radio button to the right of the "Are there additional auto policies..." question.

Selecting "Yes" for the "Are there additional auto policies..." or "Are there additional Motorcycle/Off-Road policies..." (depending on your type of policy) question will display an additional series of questions to be answered.

- Review and answer the remaining required "Household Composition" questions.
- Select the "Quote" button.

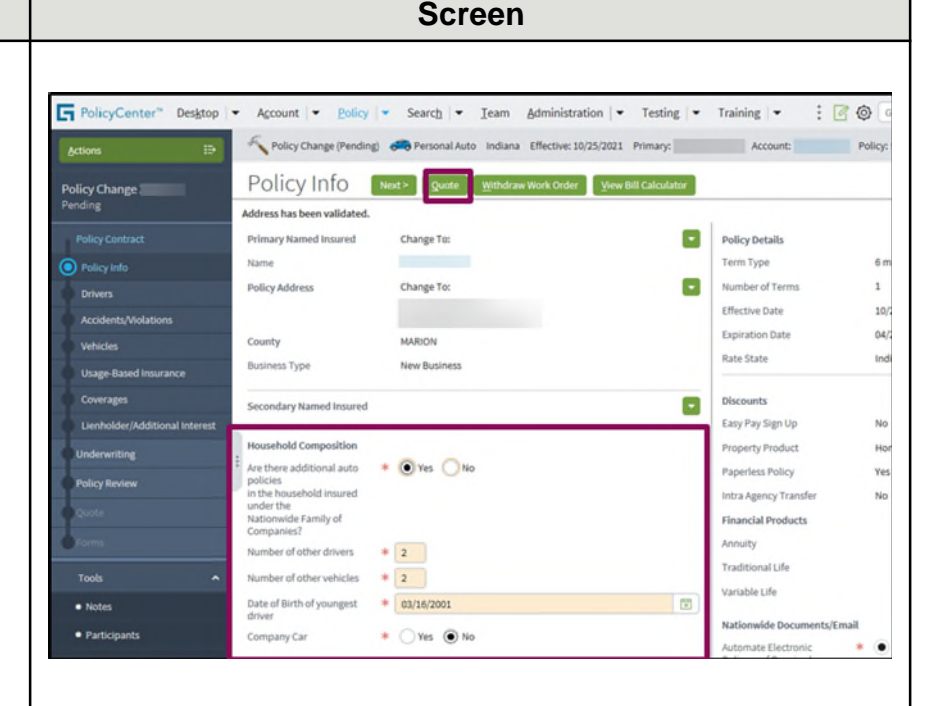

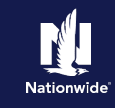

## Apply a Multi-Car Discount – Auto/ PowerSports (3 of 3)

### Step 5

| Action                                                                                                    | Screen                                                                                                    |
|----------------------------------------------------------------------------------------------------|----------------------------------------------------------------------------------------------------|
| <ul> <li>Action</li> <li>On the "Quote" screen:</li> <li>View the multiple car discount in the "Applied Discounts" section.</li> <li>Select the "Issue Change" button to complete the policy change.</li> </ul> | Screen         Image: PolicyCenter* Designer       Account * Bolicy * Search * Leam Administration * Testing * Training * : @ @ Goto (Arrester Sector)         Image: PolicyCenter* Designer       Policy Change (Quoted * Personal Auto: Indawa Effective: 10/25/2021 Primary: * Account: Policy: *         Policy Change 244132       Quote * Back Next Id* 1000 (Quoted * Personal Auto: Indawa Effective: 10/25/2021 Primary: *         Policy Contract       Policy Number         Policy Contract       Policy Number         Policy Info       10/25/2021         Policy Info       10/25/2021         Policy Number       Policy Address         County       MARON         Residual Market       RM 13         Vehicker       Policy Policy Full Term         Vehicker       Policy Contract         Vehicker       Policy Contract         Policy Number       Policy Policy Full Term         Policy Address       County         County       MARON         Residual Market       RM 13         Vehicker       Policy Policy Contract         Policy Interm       State 1         Applied Discounts/Surcharges       Policy Level Biscounts/Surcharges         Policy Level Biscount       Policy Discount         Policy Level Biscount       Policy Discount                                                                                                    |
|                                                                                                    | Tools     Whildle Level Discount/Surcharges       Notas     Description       Available Coverages     SmartRide Discount       Documents     SmartRide Discount       Participants     Driver Level Discount/Surcharges       Winitionan     Description                                                                                                    |
| Step 6                                                                                                    |                                                                                                    |
| Action                                                                                                    | Screen                                                                                                    |
| You have successfully added a multi-car<br>discount to an Auto or PowerSports<br>policy.                                                                                                    | PolicyCenter® Desigtop             ▼ Account             ▼ Policy               ▼ Search             ▼ Ieam Administration             ▼ Testing             ▼ Training             ▼ Training             ▼             * Policy Change             Policy             Policy Change             Policy             Policy |

Optional

Code 

Name

Filing Location

Add New Trailing Document No data to displa